## 当タイトルページの表示方法

- ・eBay 上部の Help タグをクリックして Help ページを開く。
- ・検索バーに当タイトル入力後 Search ボタンをクリック。
- ・検索結果一覧から<mark>当タイトル</mark>リンクをクリック。

About Me Page - Overview:アバウトミー・ページ構要

eBay であなたの興味やあなた自身について綴った About Me ページを作成しよう。

どう役立つか:

- ・eBay コミュニティにあなた自身について自己紹介できる
- ・あなたのすばらしい発見を見せることができる
- ・入札用にあなたのアイテムを表示できる
- ・あなたの趣味について説明できる

<u>About Me ページを作成する</u>

あなたの HTML コードを入力するか、下記の簡単な作業を行えば作成できます:

- 1. 内容を入力する
- 2. 希望であれば写真を追加する
- 3. ページレイアウトを選択する
- 4. あなたが選択したレイアウトをプレビューして、ページを保存するために Submit ボタンをク リックする

上記が終了したら、あなたが作成したページを友達にも見せることができるように eBay からあなたの ページのウェブサイトアドレス(URL)がメールで送られてきます。他のユーザにはあなたのユーザ ID の隣にmeアイコンが表示されます。そのアイコンをクリックすればあなたの About Me ページを参 照でき、あなたがどんな人か詳しく知ることができます。

About Me ページを管理する

一度 About Me ページを作成すれば、下記のことができます:

- あなたの About Me ページに編集機能を使って新情報を追加することができます。About Me ページ 用のスペシャル HTML タグを使用してもっとあなたらしくデザインできます。
- ・<u>eBay Picture Service (eBay 写真掲載サービス)</u>を利用して写真を追加できます。各写真 2 MB サイズで最高 2 枚の写真を掲載できます。写真をアップロードするのに手助けが必要な場合は、<u>Uploading</u> <u>Your Pictures to eBay</u>を参照して下さい。
- ・もしあなたがベーシック HTML を理解しているなら、eBay の About Me ページ用のスペシャル HTML タグを使用してあなたらしくデザインすることができます。eBay の About Me ページ用のス

ペシャル HTML タグを参照する場合は、HTML tags for About Me をクリックして下さい。

・「Delete Your Page」リンクを選択すれば、About Me ページをいつでも削除できます。一旦削除すれば、meアイコンは表示されなくなります。

開始への準備ができましたか?

<u>Create About Me</u>ページへ行く

関連するヘルプトピック

- ・<u>eBay ピクチャーサービス:トラブルシューティングヒント</u>
- ・ あなたの評判を構築する: 概要
- ・<u>About Me ガイドライン</u>